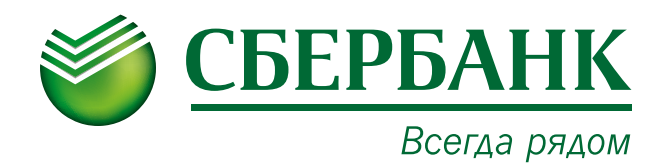

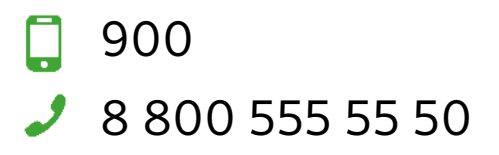

## Платеж через систему «Сбербанк Онлайн»

Уважаемый клиент!

- 1. Для совершения платежа через «Сбербанк Онлайн» Вам необходимо по Вашей карте получить логин и пароль в любом банкомате или терминале Сбербанка в пункте «Подключение Мобильного банка и «Сбербанк Онлайн».
- 2. Зайти на сайт www.sberbank.ru, далее выбрать клавишу «Сбербанк Онлайн».
- В появившемся окне ввести идентификатор пользователя и пароль с чека, подтвердить вход паролем, пришедшим в смс. Вы попадете в личный кабинет «Сбербанк Онлайн».
- 4. Выберите раздел «Платежи и переводы», в строке поиска введите название, например «ТСЖ Звездочка» или «ИНН организации», нажмите клавишу поиска. Высветится запрашиваемая организация как показано на рисунке ниже, выберите данную организацию:

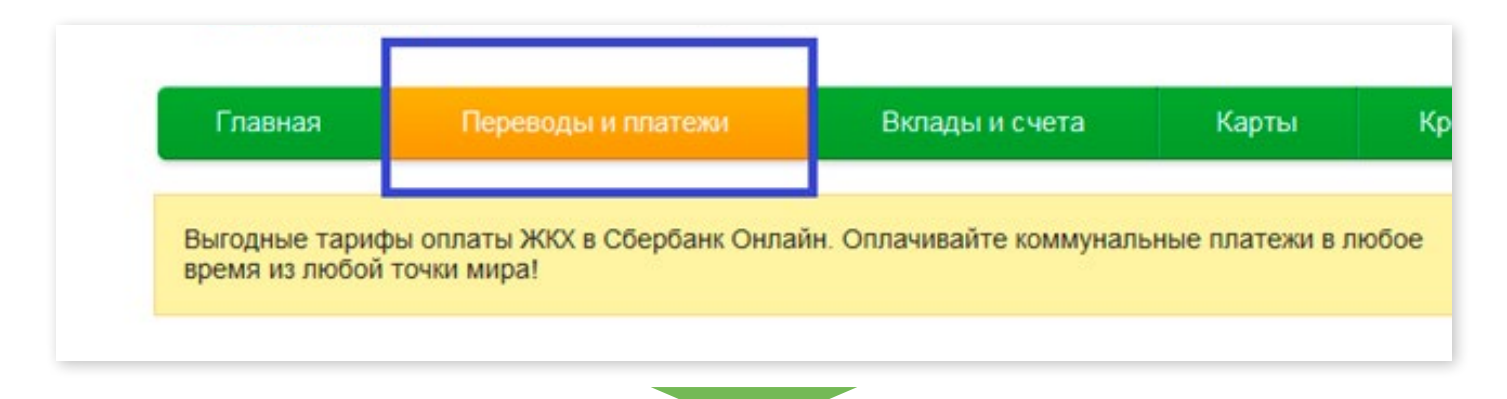

| Оплата покупок и услуг РЕСПУБЛИКА САХА (ЯКУТИЯ) Г ЯКУТСК |                                                                                                    |  |  |  |  |  |
|----------------------------------------------------------|----------------------------------------------------------------------------------------------------|--|--|--|--|--|
| 🔍 ТСЖ Звез                                               | Найти                                                                                                    |  |  |  |  |  |
| упорядочить:                                             | по региону <u>по алфавиту</u> по услуге                                                                                                    |  |  |  |  |  |
| Республика Саха (Якутия) г Якутск                        |                                                                                                    |  |  |  |  |  |
|                                                          | <u>ТСЖ Звездочка</u><br>Услуга: Коммунальные услуги<br>ИНН: 1435111111<br>p/cч: 4070381037600000075<br>Республика Саха (Якутия) г Якутск<br>Квартплата |  |  |  |  |  |
| Показать результаты без учета региона 👻                  |                                                                                                    |  |  |  |  |  |

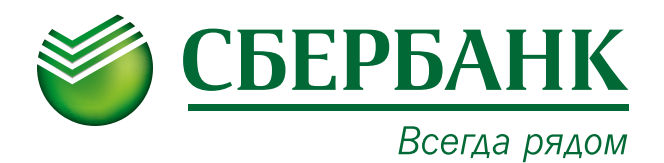

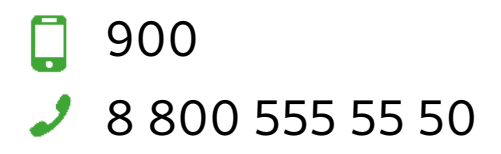

5. Выбираем «ТСЖ Звездочка»

| Оплата: ТСЖ Звездочка                   |                                                                                                    |                       |               |                        |  |
|-----------------------------------------|----------------------------------------------------------------------------------------------------|-----------------------|---------------|------------------------|--|
|                                         | Заполните поля формы и нажмите на кнопку «Продолжить».<br>Поля, обязательные для заполнения, отмечены * . |                       |               |                        |  |
|                                         |                                                                                                    |                       |               | 🔲 Добавить в избранное |  |
| выбор у                                 | услуги<br>О-                                                                                              | заполнение реквизитов | подтверждение | статус операции        |  |
| Получатель: ТСЖ Звездочка               |                                                                                                    |                       |               |                        |  |
|                                         | Услуга*:                                                                                                  | Коммунальные услуги   |               |                        |  |
| Оплата с*: Выберите счет/карту списания |                                                                                                    |                       |               |                        |  |
| Лицевой счет<br>плательщика*:           |                                                                                                    |                       |               |                        |  |
|                                         |                                                                                                    | Отменить              | Продолжить    |                        |  |

- 6. В появившемся окне проверьте реквизиты совершаемого платежа, укажите
- 8. Ваш лицевой счет.
- 7. Введите требуемые данные, нажмите продолжить, далее кнопку «Оплатить», подтвердив операции СМС-паролем, пришедшим на Ваш телефон.

Для того, чтобы распечатать чек по операции, нажмите кнопку «Печать чека».

9. Для поиска ранее совершенного платежа воспольуйтесь «Личным меню» → «История операций в Сбербанк Онлайн»